### How to use the IVI System

# User Guide

[IVI System: In-Vehicle Infotainment System]

Start Reading

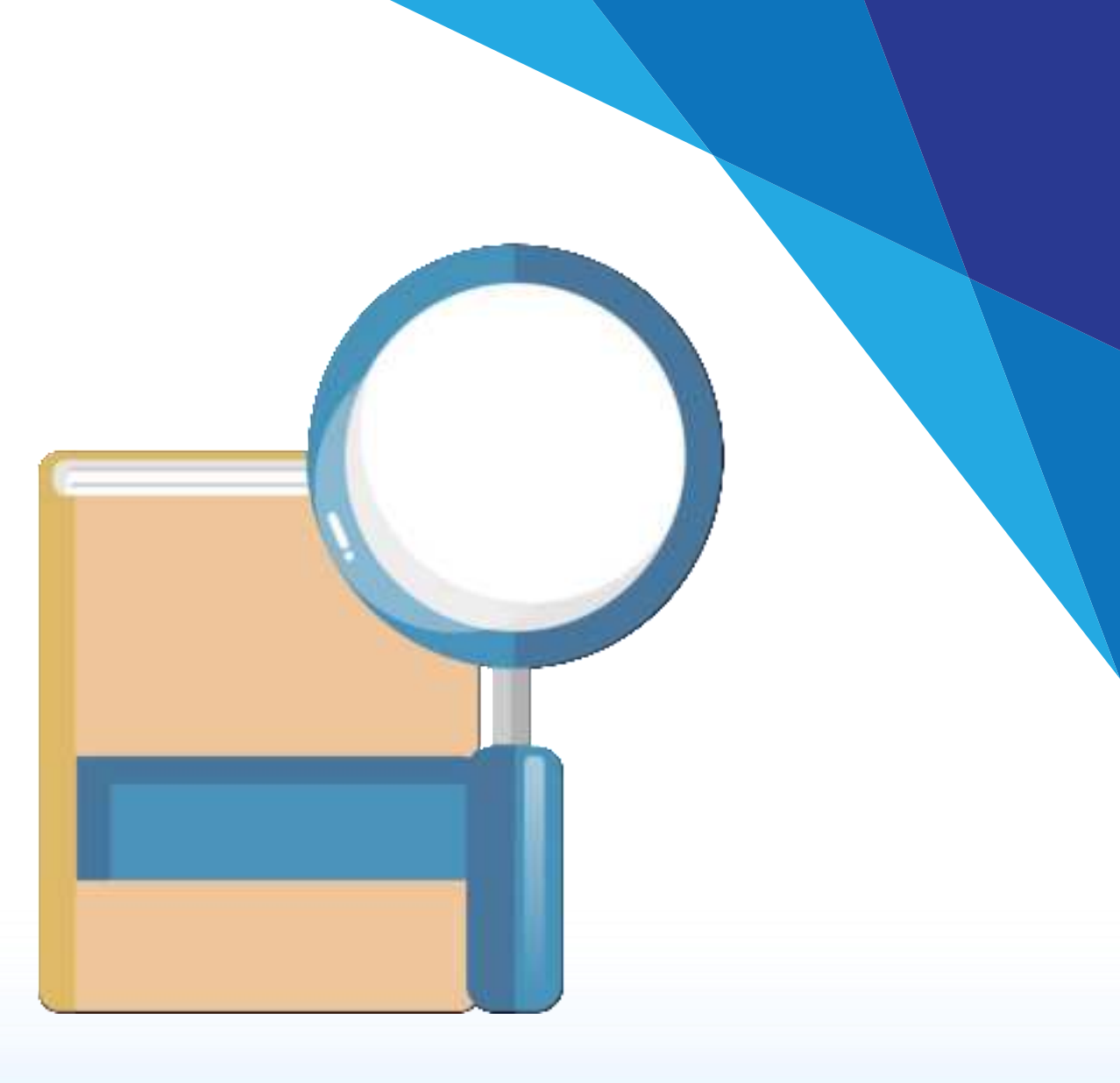

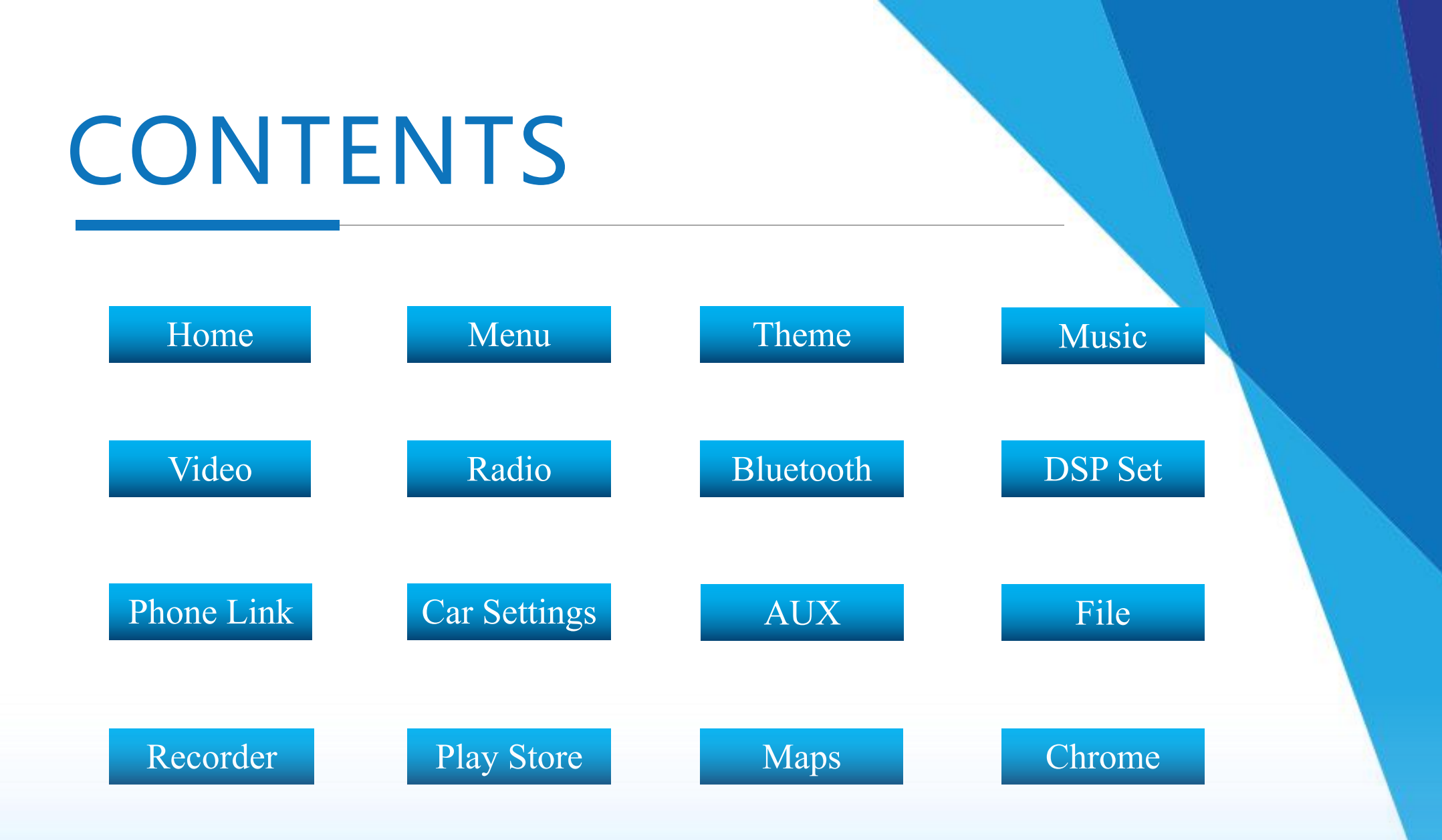

# I. Home

#### **1. Page introduction:**

1) Desktop top icon:

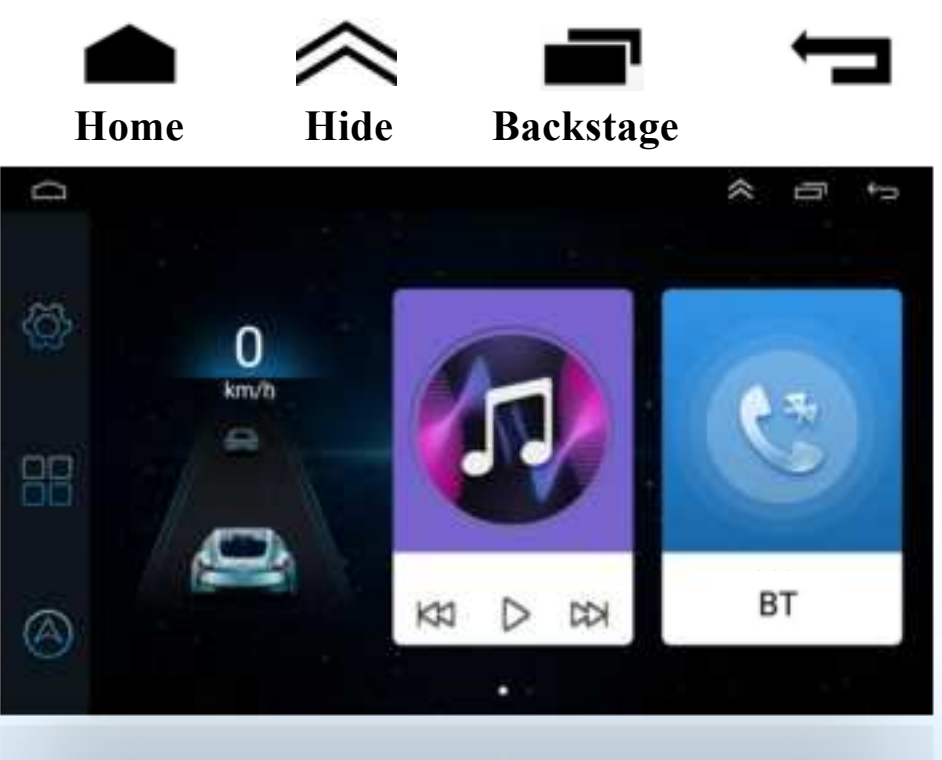

#### 2. App introduction:

- to return to the main page 1) Click 2) Click is to hide the top icon, click again to restore to select or close a running apps 3) Click 4) Click **T** to step back 5) Click **O** to enter the car settings 6) Click **C** to browse all apps 7) Click 🔺 to enter the navigation app 8) Five-finger long press the screen to calibrate the touch 3. Touch settings:
  - Set the touch buttons: power, main interface, return, volume+, volume-, previous, next, navigation, etc.

## **II. Drop-down Menu**

#### Touch the screen and drag down to pop up a drop-down menu, drag up to hide it

#### **1. Page introduction:**

- 1) WiFi, click to turn on/off, press and hold to enter the WiFi
- 2) Bluetooth, click to turn on/off, press and hold to enter the BT
- **3)** Screen off, click to turn off the screen
- 4) Car Amplifier, click to turn on/off
- 5) Screenshot, save the picture to the file manager
- 6) Car settings, click to enter car settings
- 7) Clear-up, click to clear the device garbage
- 8) Video out, click to enter the video output interface
- 9) Optical fiber output, click to turn on/off

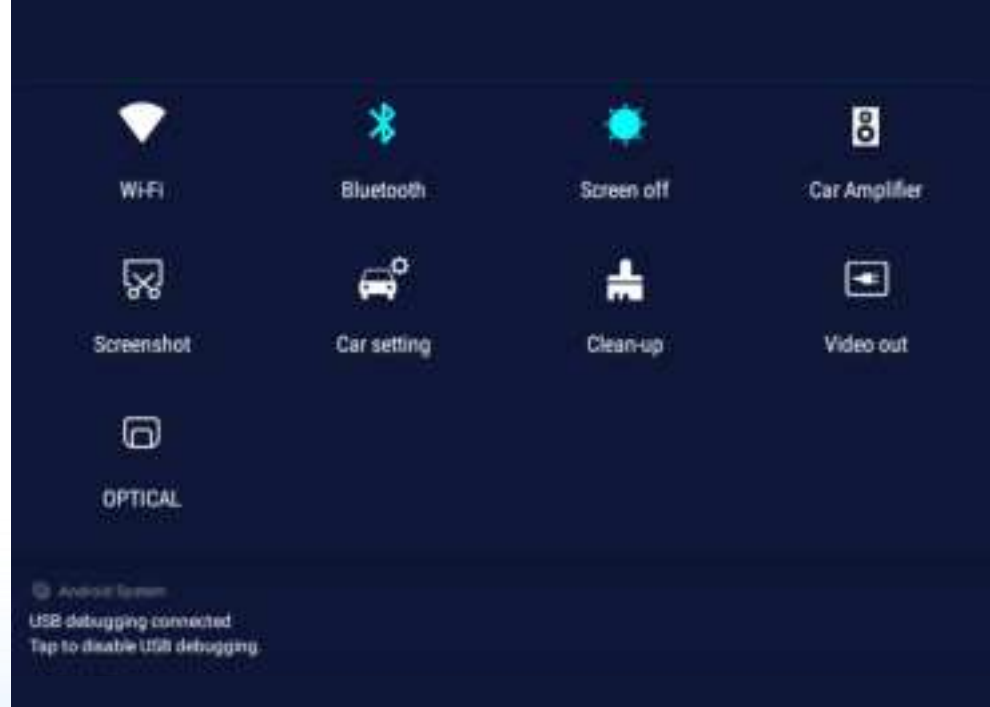

# III. Theme

#### **1. App introduction:**

To provide you with 26 sets of different styles of themes

• Click [Theme]---Choose your favorite---Click [OK]

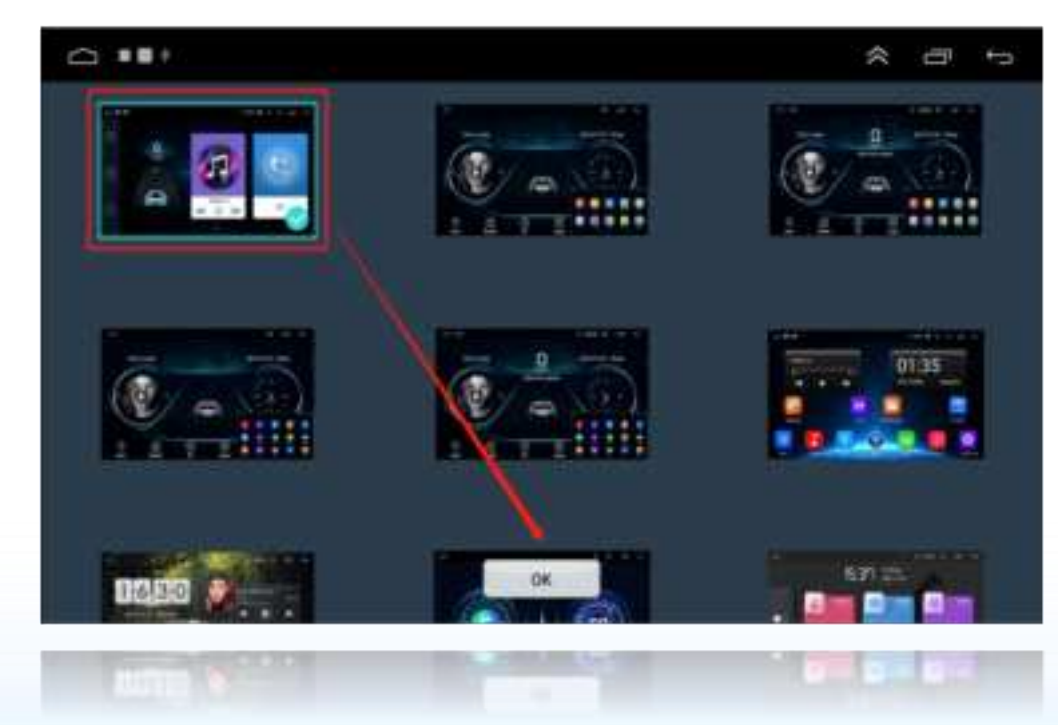

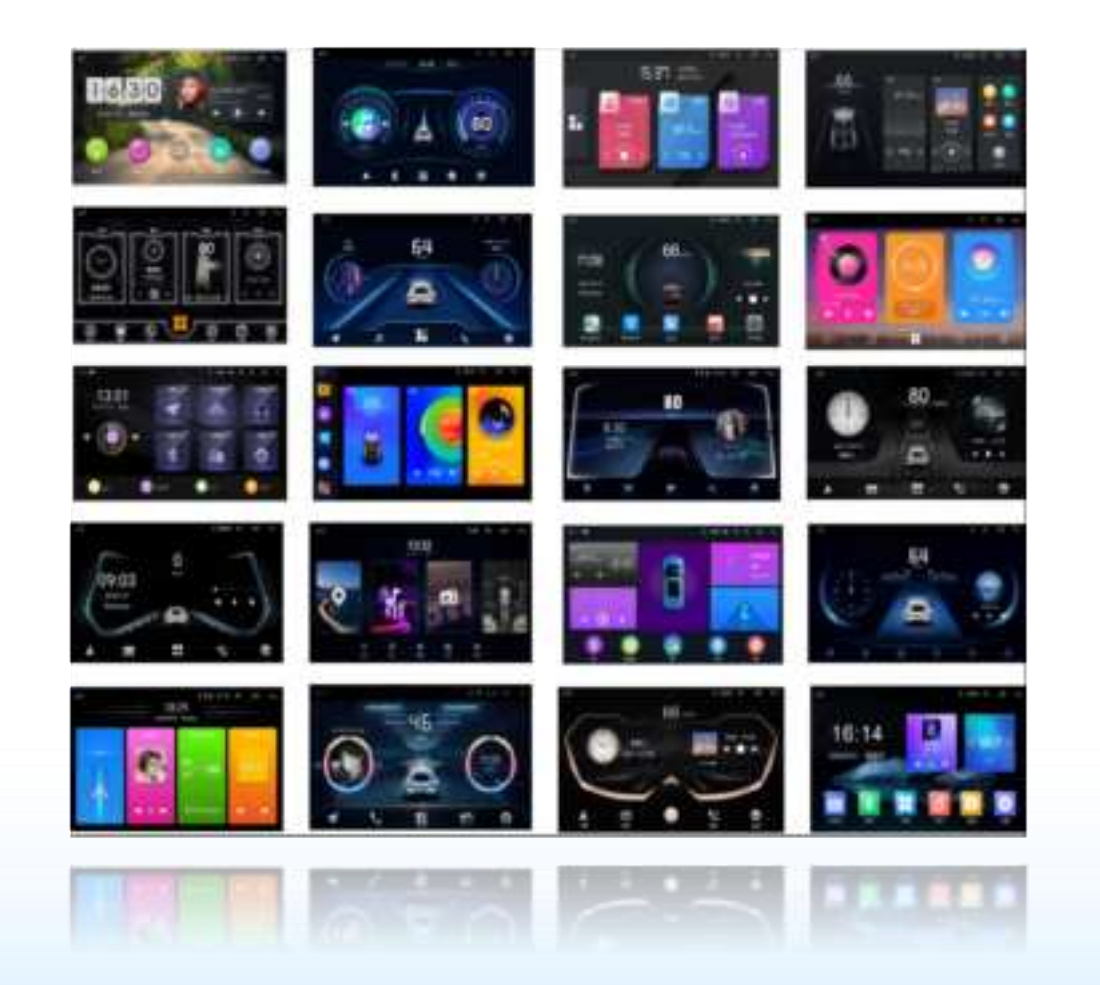

## **IV.** Music

#### Click "Music" to enter the app

- This operation is valid when the device has media files
- Key introduction:

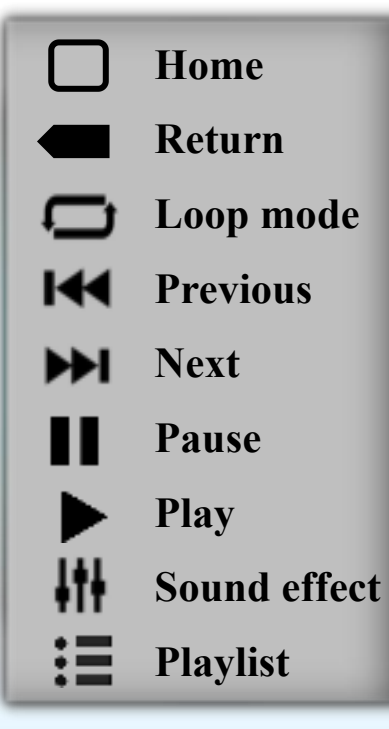

- Playlist: directory, song,
  singer, favorites, search
  Playback mode: single loop,
  listing loop, random play
  Sound effect: rock, classical,
  jazz, pop and other modes, can
  also be customized
- 4. How to play U disk audio:

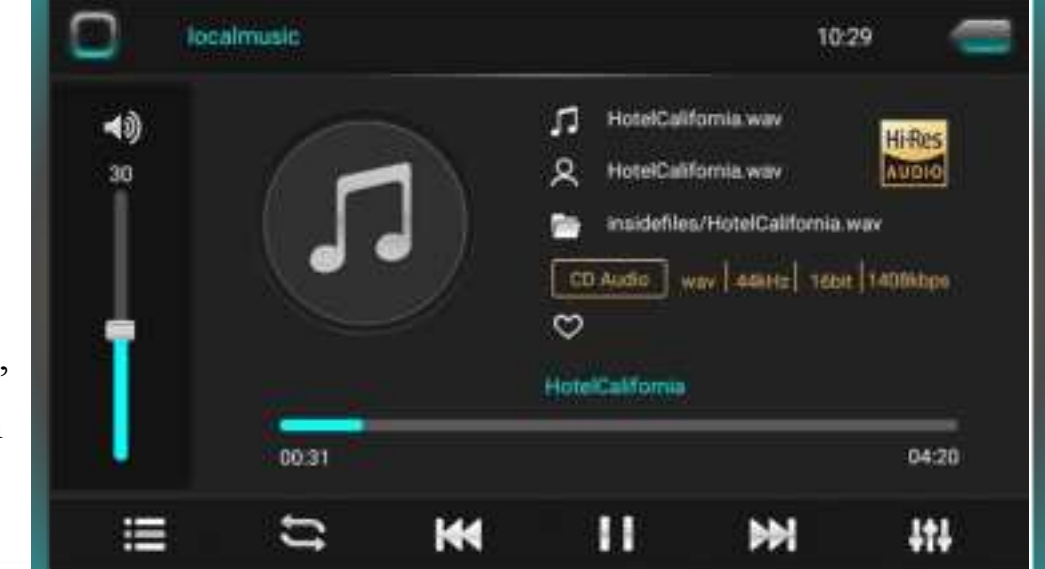

- Insert the U disk and the music will be played directly in the local music
- Open [File Manager] --- Select the audio file and click [Copy] --- Switch to the [Internal storage] --- Click [Paste]

# V. Video

#### Click "Video" to enter the app

- This operation is valid when the device has video files
- Key introduction:

|             | Return        |
|-------------|---------------|
| ŧtŧ.        | Sound effect  |
| M           | Previous      |
| ►►I         | Next          |
|             | Pause         |
| ►           | Play          |
| $\boxtimes$ | Screen ratio  |
| \$          | Decode mode   |
| Ē           | Playback mode |

1. Playback mode: single loop, listing loop, random play

- 2. Screen ratio: full screen, 4:3, 16:9
- 3. Playback mode: dual-screen display, picture-in-picture

4. Small window play: Open [picture-in-picture], switch the video to run in the background. Click to play the video in full screen mode.

5. Video list: All, SD card, Udisk

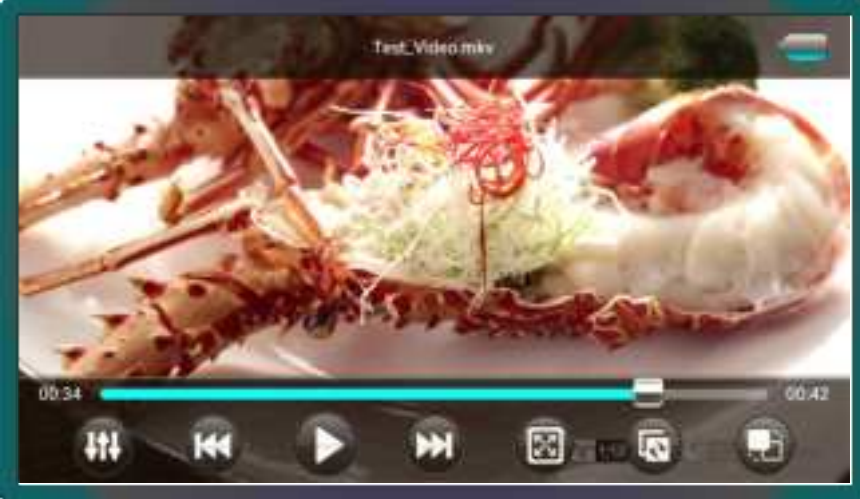

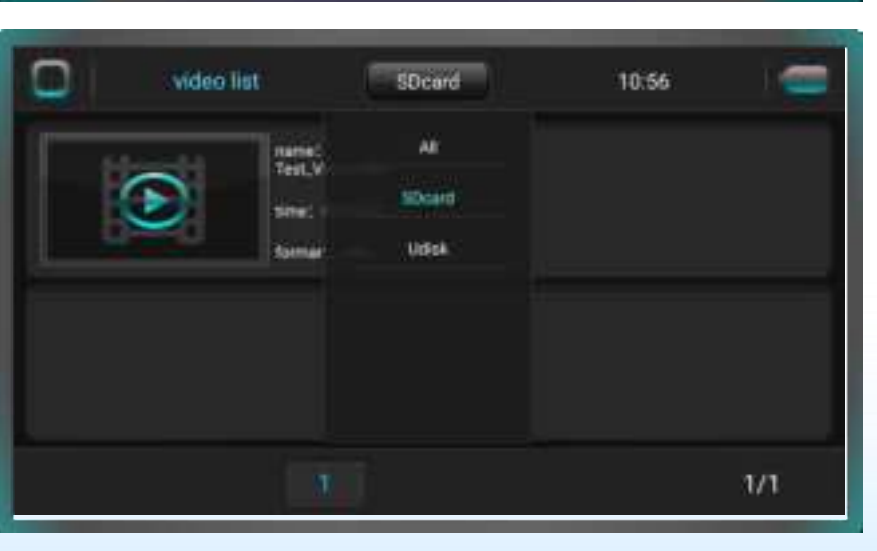

# VI. Radio

#### **Click "Radio" to enter the app**

- The FM/AM band can store 40 valid platforms each
- Key introduction:

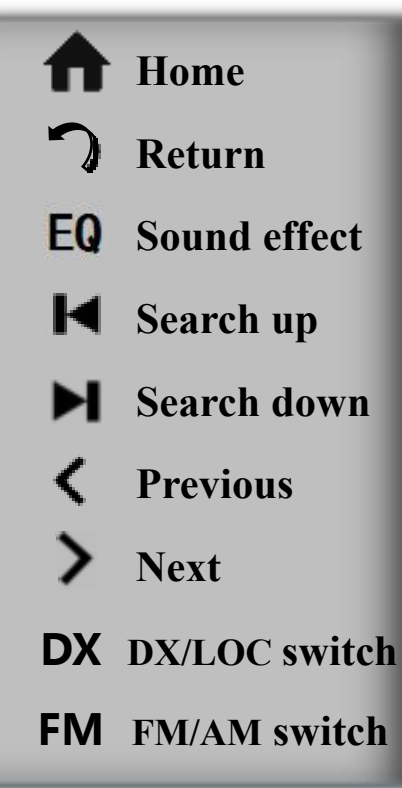

#### 1. DX/LOC:

DX: High sensitivity, suitable for radio stations with weak or distant signals LOC: Low sensitivity, suitable for radio stations with strong local signals 2. Auto search:

11

Suppl

Click [Search] to perform the automatic search function, and automatically save the searched stations

3. FM/AM:

FM: 64.0MHz-108.0MHz AM: 522KHz-1629KHz

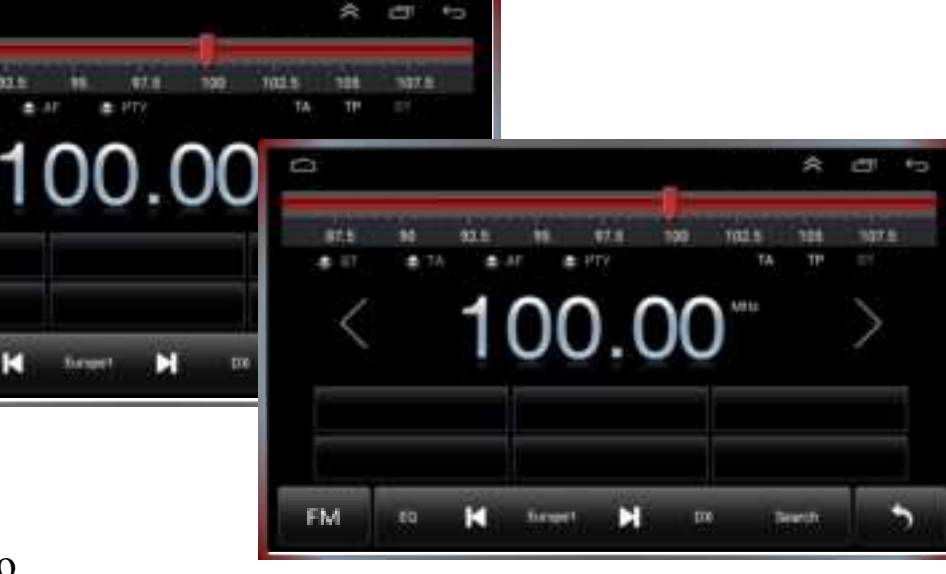

- \* FM+RDS AM+FM+RDS: The interface is different 4. Contractions:
  - ST: Stereo switch during FM radio
  - TA: Automatically search for other transmission frequencies of the current station
  - AF: Automatically search for stations of the same type of program
  - PTY: Display and search of program types
  - TP: Mandatory traffic information